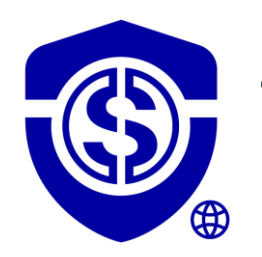

## TUTORIAL DATASHIELDER HSM PGP EXTENSION

### By Freemindtronic

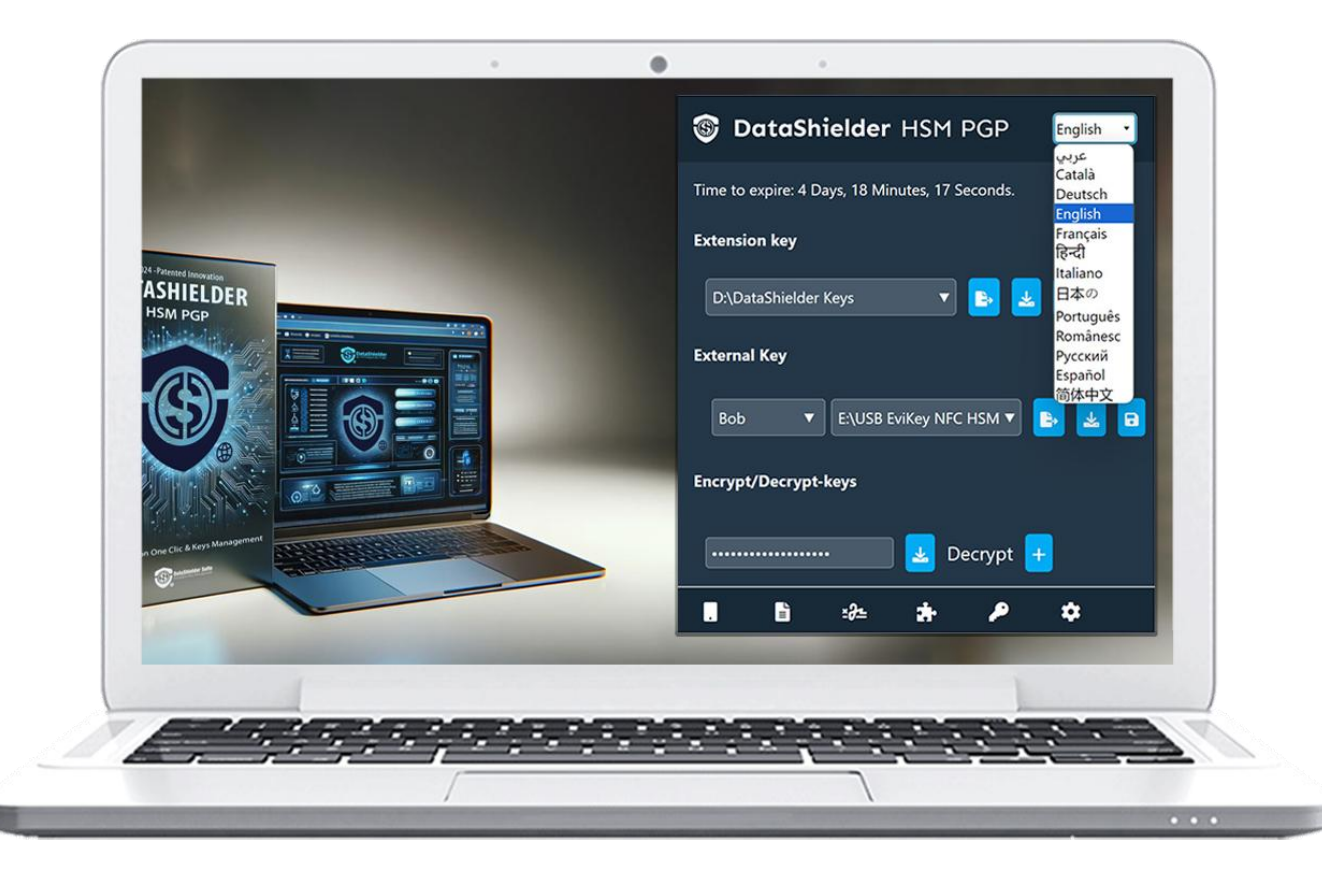

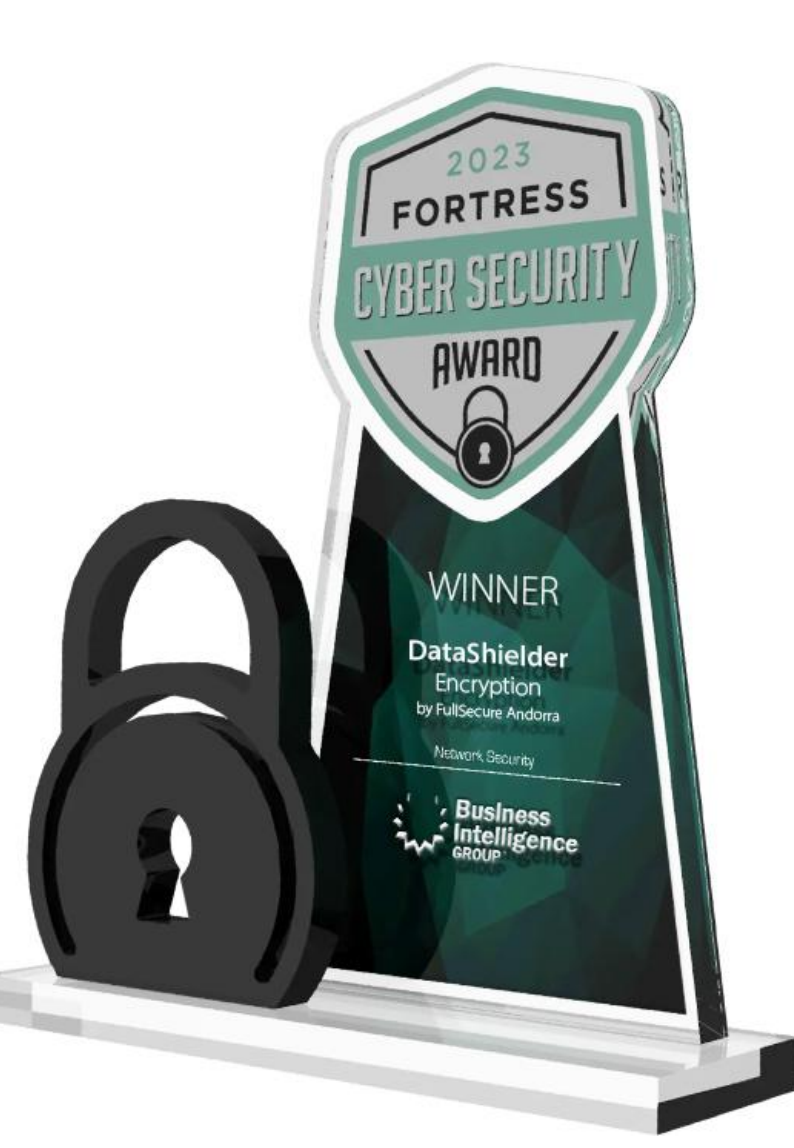

## CONTENTS

- > Installation of the DataShielder HSM PGP extension
- Licence activation
- > Operating principles
- > Home page in detail
- > Creation, sharing & importing of segmented encryption keys
- > Automatic encryption and decryption of files
- > Automatic encryption and decryption of texts via webmails
- > Automatic encryption and decryption of texts
- Encrypted backup of Seed phrases (Bip 39)
- Digital signature of files
- Features and Settings

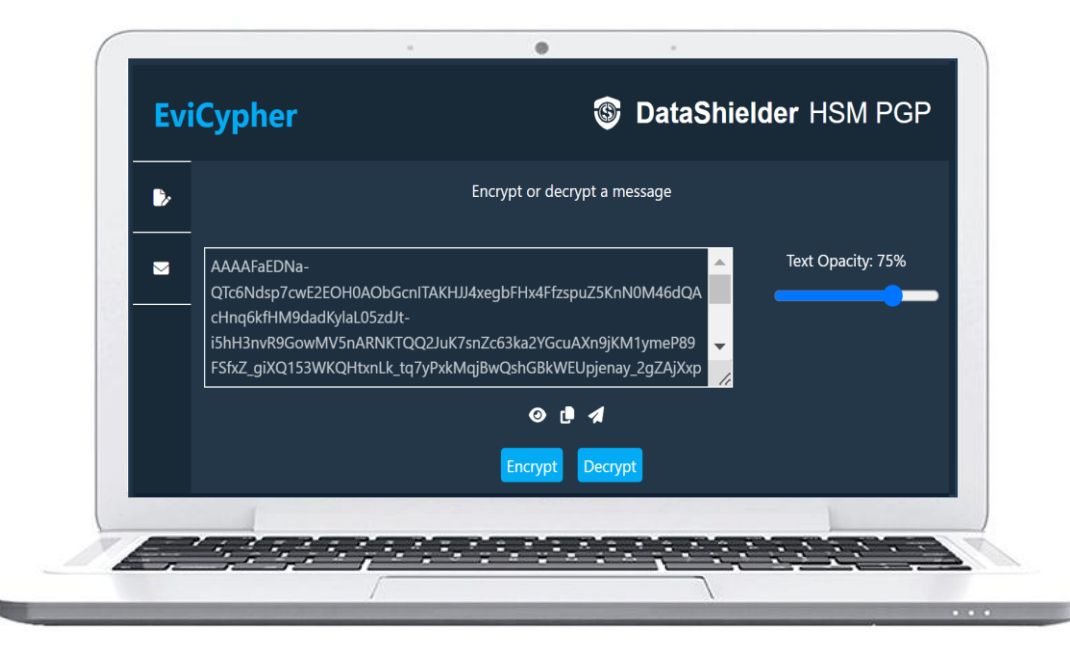

For operation with an NFC device (contactless), see the "DataShielder Extension Tutorial with NFC device"

## INSTALL THE EXTENSION

3

#### **Download & install the DataShielder extension**

#### **CHROME** : chrome web store

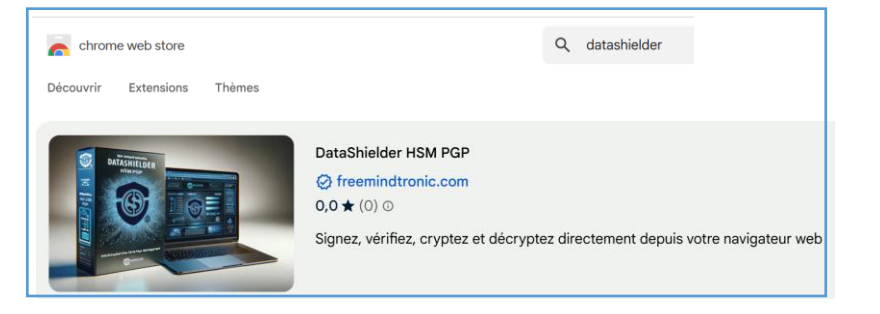

#### MICROSOFT EDGE : Edge Addons

Microsoft Modules complémentaires Edge Accueil / Productivité / DataShielder HSM PGP DataShielder HSM PGP Freemindtronic SL ☆☆☆☆☆ (0) 34 Utilisateurs Productivité DATASHIELDER HSM PCI

**FIREFOX** : in progress

**OPERA** : in progress

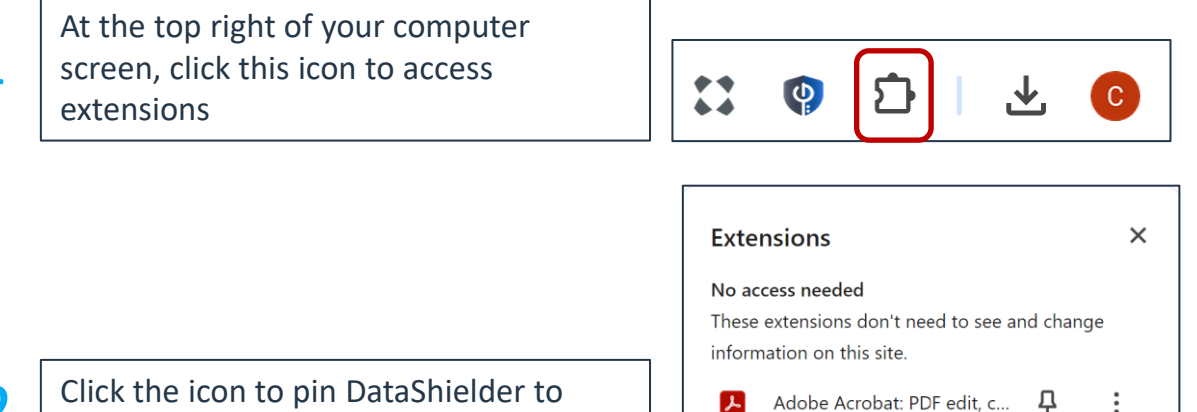

ょ

(E)

DataShielder HSM PGP

Freemindtronic Extension

PassCypher HSM PGP

Click the icon to pin DataShielder to your toolbar

The DataShielder icon appears at the top right of your computer screen. Click to open the extension.

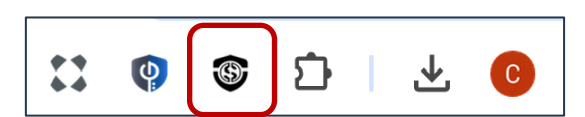

:

:

Д

## THE EXTENSION IS INSTALLED

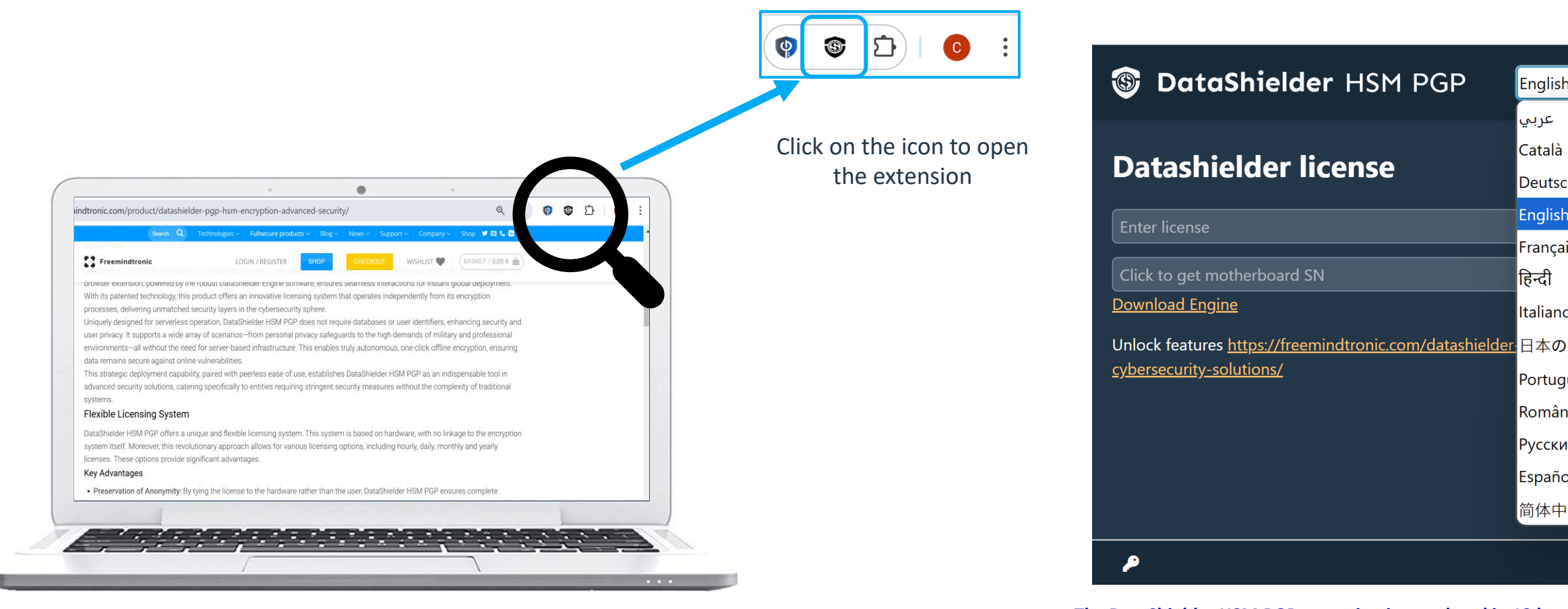

The DataShielder HSM PGP extension is translated in 13 languages : Arabic, German, English, Catalan, Chinese, Spanish, French, Hindi, Italian, Japanese, Portuguese, Romanian and Russian. You can choose in which language to display the extension.

English

عربي

Català

Deutsch

English

Français

Italiano

Português

Românesc

Русский

Español

简体中文

हिन्दी

## **ACTIVATE THE LICENSE**

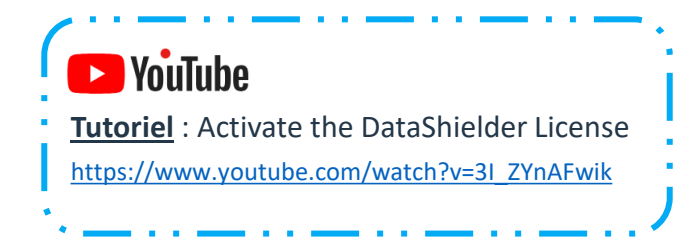

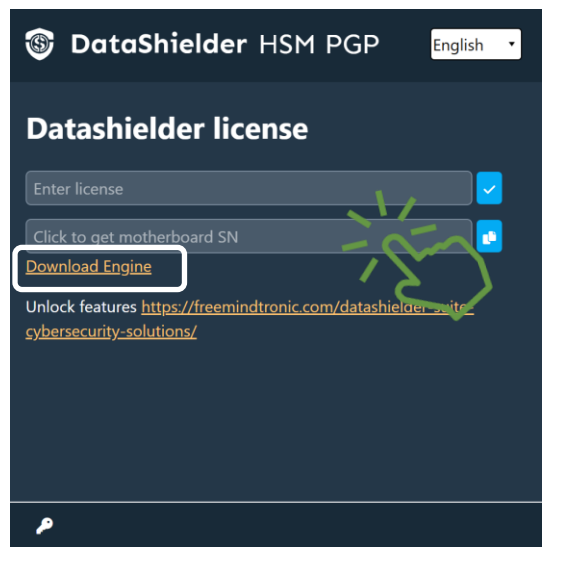

Click on "**Download Engine**" and install the software (Windows or MacOS). Then click to get the serial number of your computer's motherboard

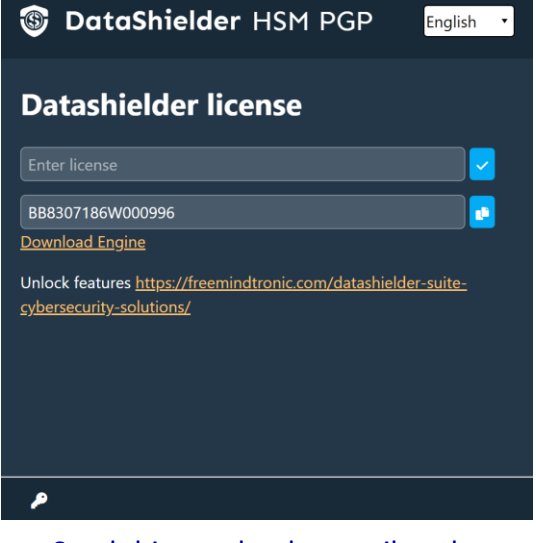

Send this number by email to the address indicated on the Freemindtronic website.

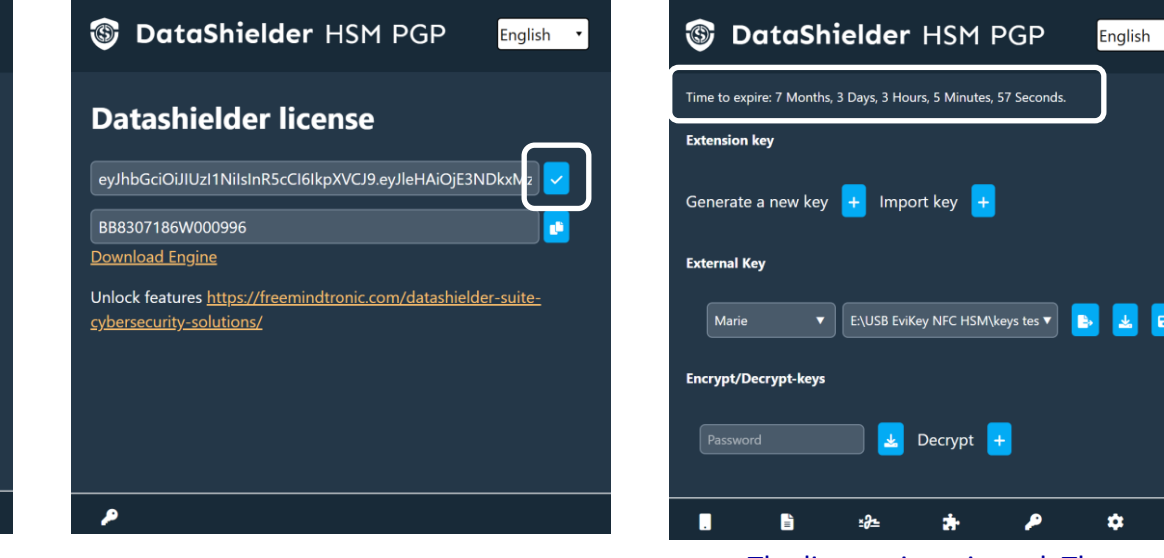

Copy/paste the license number received in return. Then click on the indicated icon to activate the license. The license is activated. The validity is indicated in real time at the top of the page.\*

(\*) Several subscriptions are available: hourly, daily, weekly, monthly or annually.

## HOW DOES IT WORK?

DataShielder HSM PGP is an extension that allows several methods of automatic encryption:

- **1.** File encryption via the "Drag and Drop" functionality or double-click on the file.
- **2.** Text encryption directly from the DataShielder HSM PGP extension.
- 3. Text encryption via webmail (Gmail, Gmail Pro, Outlook, Yandex, Yahoo, iCloud & Roundcube).
  - > Creation of your segmented encryption keys and sharing with your correspondent(s).
  - A segmented key = an extension key stored in the local storage of your web browser and an external key stored in the location you choose (USB key, SSD, cloud, etc.).
  - > Write your message and click the "Encrypt" button. The encryption is automatic.

| 1        |                            | 2                          |            | 3                            |                           |                       |                    |
|----------|----------------------------|----------------------------|------------|------------------------------|---------------------------|-----------------------|--------------------|
| Ev       | iCypher                    | DataShielder HSM PGP       | EviCypher  | DataShielder HSM PGP         | New message<br>Recipients | M Gmail               | _ 2 <sup>7</sup> X |
| >        | Drop a file in one of      | the two zones below.       | <b>b</b> , | Encrypt or decrypt a message | Object                    |                       |                    |
| <b>≥</b> | Drop files here to encrypt | Drop files here to decrypt | Message    | Text Opacity: 66%            | 5 순 Sans<br>Send -        | s Serif ▼ T ▼ B I U A |                    |

## HOME PAGE IN DETAIL

When you open the DataShielder extension, the window below appears.

By default, the extension opens on the "keys" window.

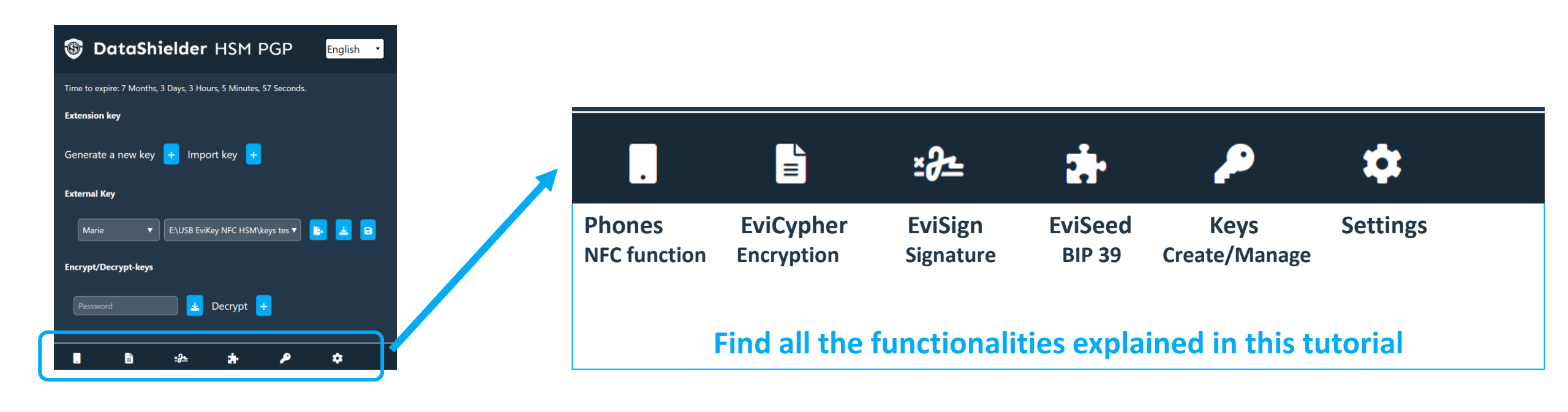

## **CREATE\* YOUR SEGMENTED ENCRYPTION KEY**

#### (\*) If your correspondent sent you his segmented key (extension key & external key) see slides 11 to 13

| 🚳 DataShielder HSM PGP                                    | English 🔻    |
|-----------------------------------------------------------|--------------|
| Time to expire: 7 Months, 3 Days, 51 Minutes, 43 Seconds. |              |
| Extension key                                             |              |
| Generate a new key 🕂 Import key 🕇                         |              |
| External Key                                              |              |
| Name (key)   Insert directory                             | <b>b</b> 🛃 🖻 |
| Encrypt/Decrypt-keys                                      |              |
| Password decrypt +                                        |              |
| . 1 4                                                     | \$           |

Click on the "+" symbol to generate **extension key.** This key is recorded in the "**local storage**" of your web browser.

| DataShielder HSM PGP English                                       |  |  |  |  |  |
|--------------------------------------------------------------------|--|--|--|--|--|
| Time to expire: 7 Months, 3 Days, 1 Hours, 12 Minutes, 16 Seconds. |  |  |  |  |  |
| Extension key                                                      |  |  |  |  |  |
| Insert directory 🔻 🗈 🖬                                             |  |  |  |  |  |
| External Key                                                       |  |  |  |  |  |
| Name (key) 🔻 Insert directory 🔹 🗈                                  |  |  |  |  |  |
| Encrypt/Decrypt-keys                                               |  |  |  |  |  |
| Password Decrypt +                                                 |  |  |  |  |  |
| . 1                                                                |  |  |  |  |  |

The **extension key** is created. You now need to create the **external key**. Name the key and insert the storage path. It is recommended to use external storage (USB key, SSD, etc.).

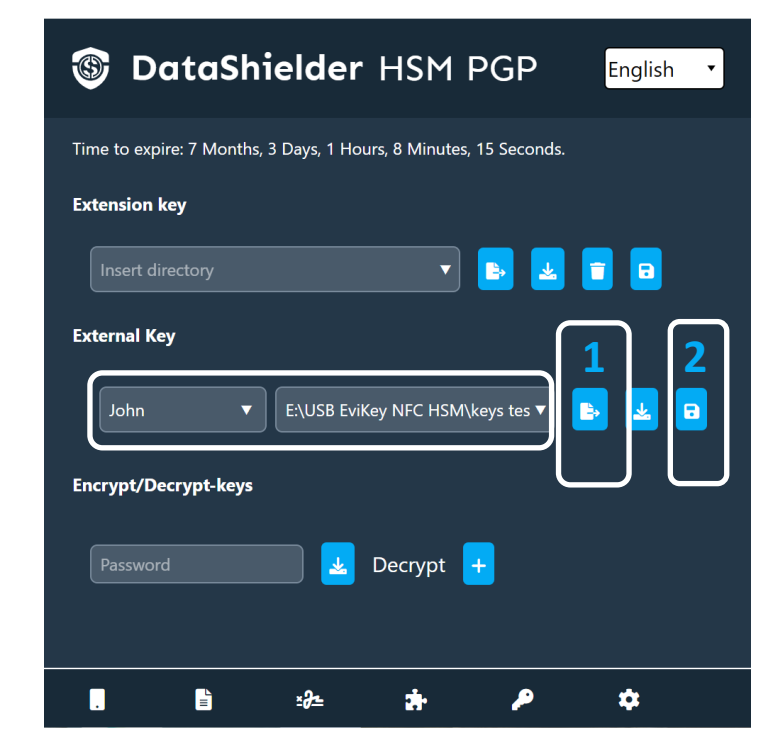

Now click on the "EXPORT" icon and then on the "SAVE" icon. The **external key "John**" is created and registered in the location you specified.

## **INSERT THE ACCESS PATH**

- > Choose where you are going to save your external key (internal or external hard drive, USB key, etc.)
- > Then provide the exact path of this location
- > Below you will find out how to do this if you are using a **Windows or macOS** operating system.
- Strictly follow the instructions mentioned.

| Wir                                                                                                    | ndows                                            |                           |   |
|----------------------------------------------------------------------------------------------------|--------------------------------------------------|---------------------------|---|
| +                                                                                                    |                                                  |                           |   |
| > Lecteur USB (E:) > USB EviK                                                                                                    | ey NFC HSM >                                     | DataShielder              | 5 |
| E:\USB EviKey NFC HSM\DataShielder                                                                                                    |                                                  | ۲ ک                       |   |
|                                                                                                    | 🔏 Couper                                         | Ctrl+X                    |   |
|                                                                                                    | (O Copier                                        | Ctrl+C                    |   |
| <ol> <li>Location is displayed</li> <li>Click in the window, the</li> <li>Right click, "Copy" butto</li> <li>Click "Copy" and paste in</li> </ol> | path is selecton<br>on appears<br>nto the extens | ed<br>sion without adding | g |

|                                                                            | macOS                                                                                                    |
|----------------------------------------------------------------------------|----------------------------------------------------------------------------------------------------|
| Macintosh SSD - Data           XTENSION KEYS                               | <ol> <li>Location is displayed</li> <li>Hold down the "alt" key and right-<br/>click the mouse</li> </ol> |
| Diaporama « EXTENSION KEYS »<br>Copier « EXTENSION KEYS » en t<br>Partager | <b>3.</b> Click on « Copy » tant que nom de chemin                                                        |
| Clé externe                                                                | <b>4.</b> and paste in the extension witho adding any other characters                                    |

## SHARE YOUR SEGMENTED ENCRYPTION KEY

| Time to expire: 7 Months, 3 Days, 1 Hours, 55 Seconds.            |
|-------------------------------------------------------------------|
| Extension key                                                     |
| Insert directory 🔻 🗈 🖬 🖬                                          |
| External Key                                                      |
| John 🔻 E:\USB EviKey NFC HSM\keys tes 🔻 🖪                         |
| Encruint/Decruint-keve<br>Minimum 12 characters for the password. |
| Decrypt +                                                         |
| ∎ ≌ ∻ ≯ ≄                                                         |
|                                                                   |

To share the keys with a correspondent, you will **encrypt** them: Enter a password of at least 12 characters and click on the "IMPORT" arrow.

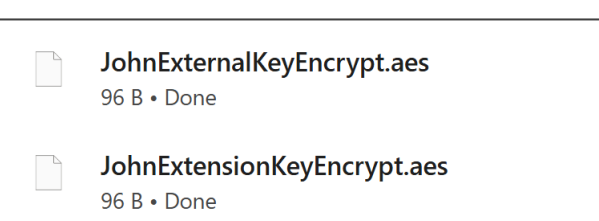

The external key and the extension key are automatically **encrypted**. You can find them in the "**Downloads**" folder.

Send these 2 files by **email** (or other) to your correspondent and tell them the password through another channel (e.g., **SMS**).

SENDING PASSWORD

VIA SMS

## IMPORT A SEGMENTED ENCRYPTION KEY 1/3 Start by decrypting the key segments

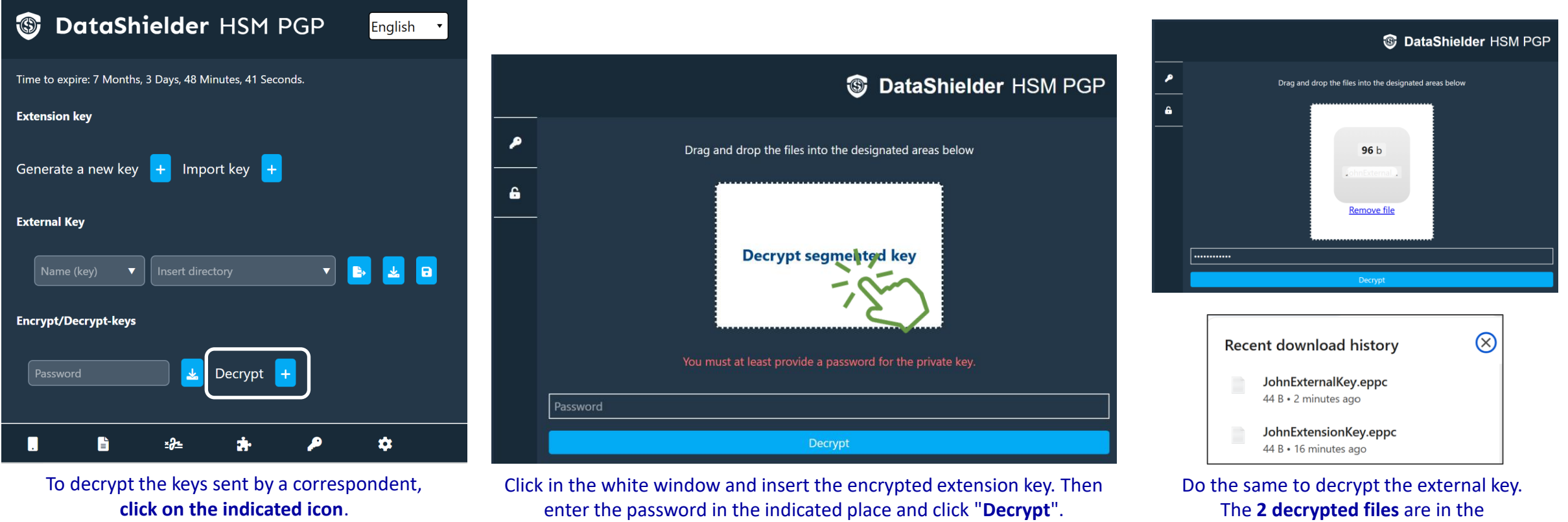

"Downloads" folder.

## IMPORT A SEGMENTED ENCRYPTION KEY 2/3 Start by importing the extension key

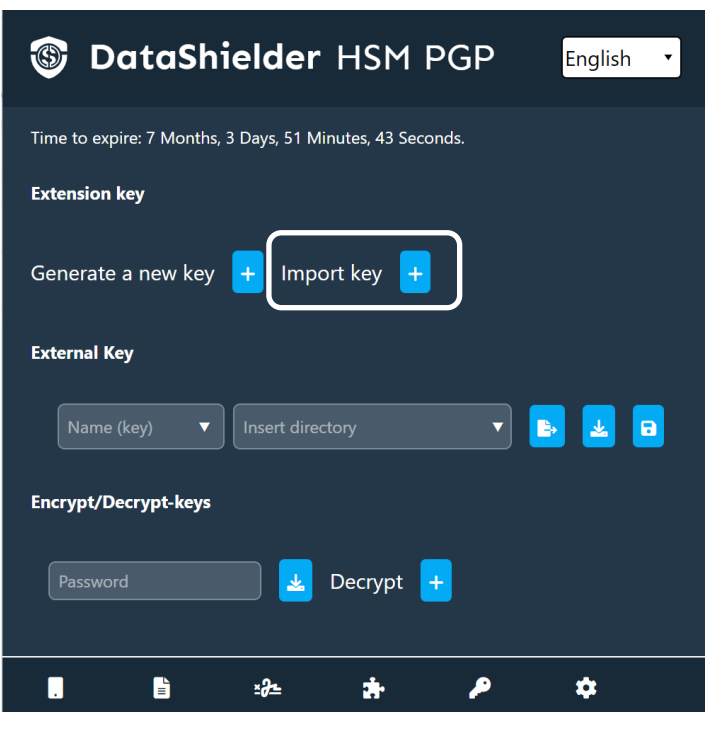

The extension key sent by your correspondent is decrypted. Click on the "Import key" icon.

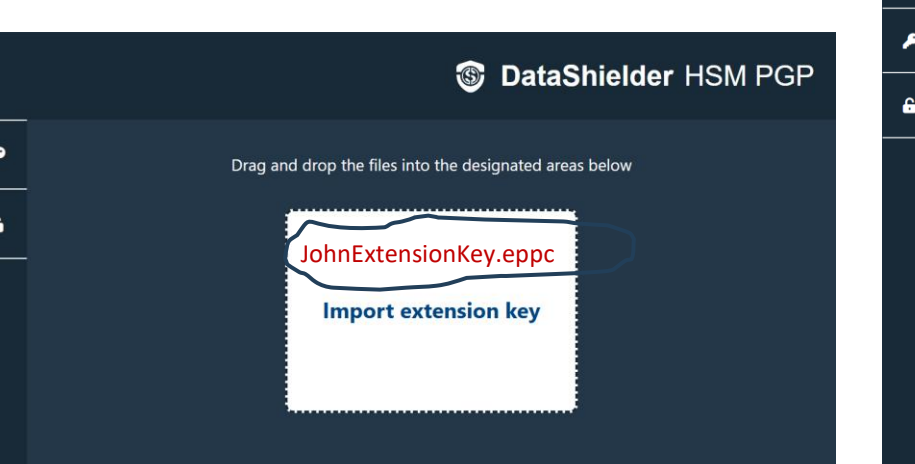

Retrieve the decrypted file and drop it in the indicated place.

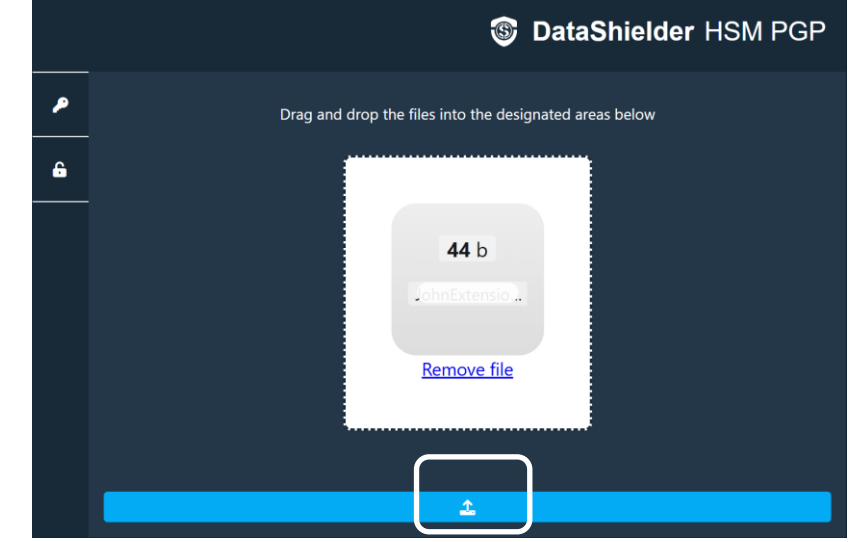

When the key is inserted, click on the arrow. A "success" message will appear. Close this window and reopen the extension.

## IMPORT A SEGMENTED ENCRYPTION KEY 3/3 Specify the path where the external key is stored

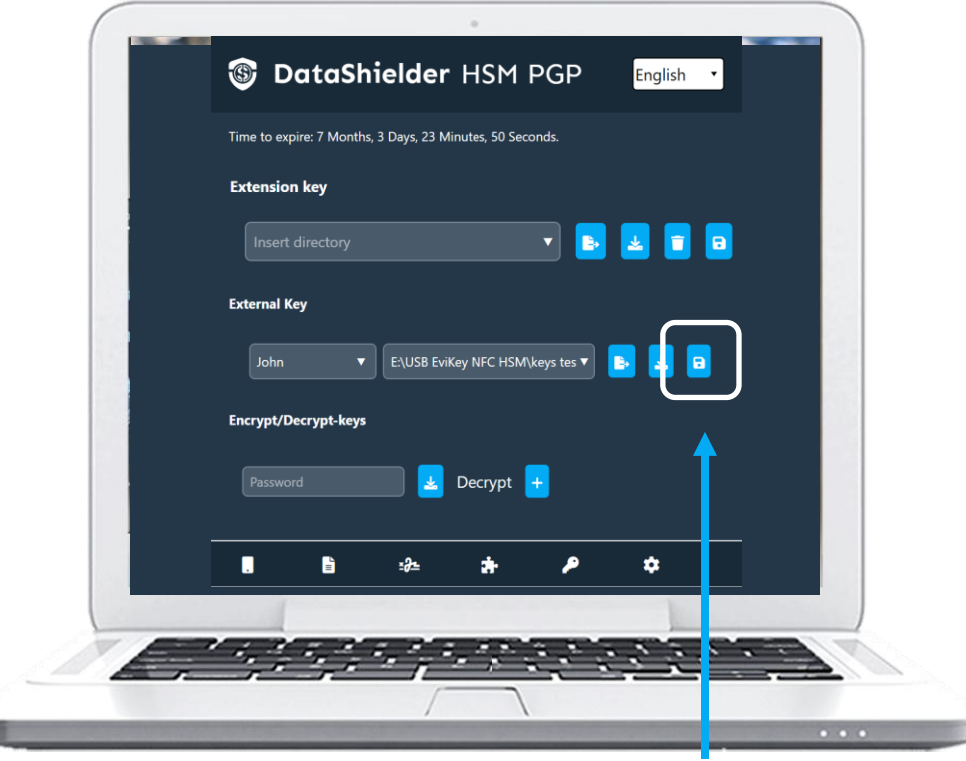

Store the external key "JohnExtensionKey.eppc" in the location of your choice\* (here an external SSD). For the extension to access the external key, write the key name (John) and enter the path to access the key. Then click on the indicated icon to save it.

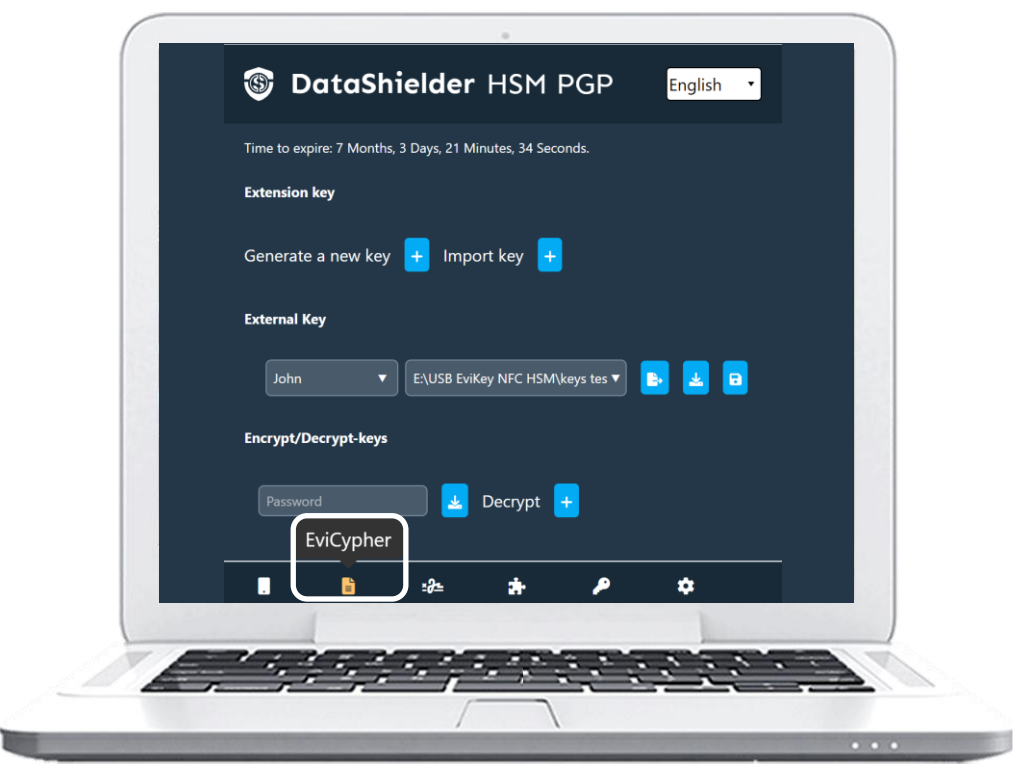

The importation of the keys is complete. You can start encrypting messages or files. To do this, click on the "EviCypher" icon.

#### (\*) We recommend storing the external key in removable media

## YOU ARE NOW READY TO ENCRYPT TEXTS & FILES

- 1. A first click on the icon framed in red below to open the extension
- 2. A second click to access EviCypher
- 3. And finally, a click to choose "file" or "text" encryption

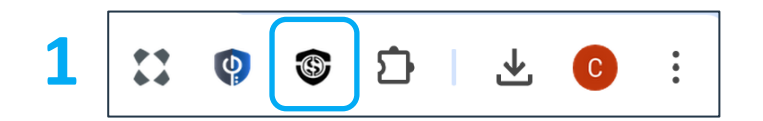

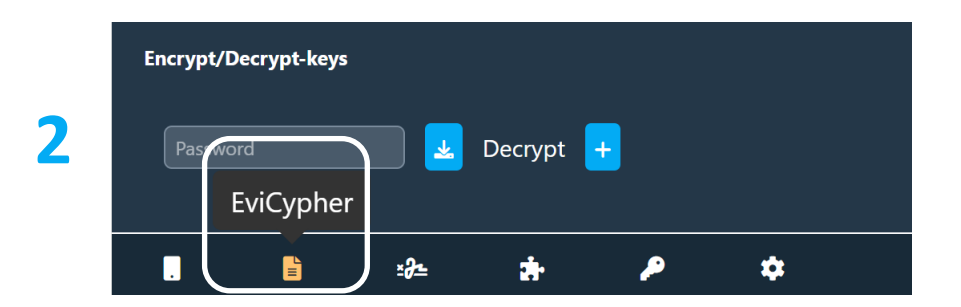

#### **3** Texts or files encryption

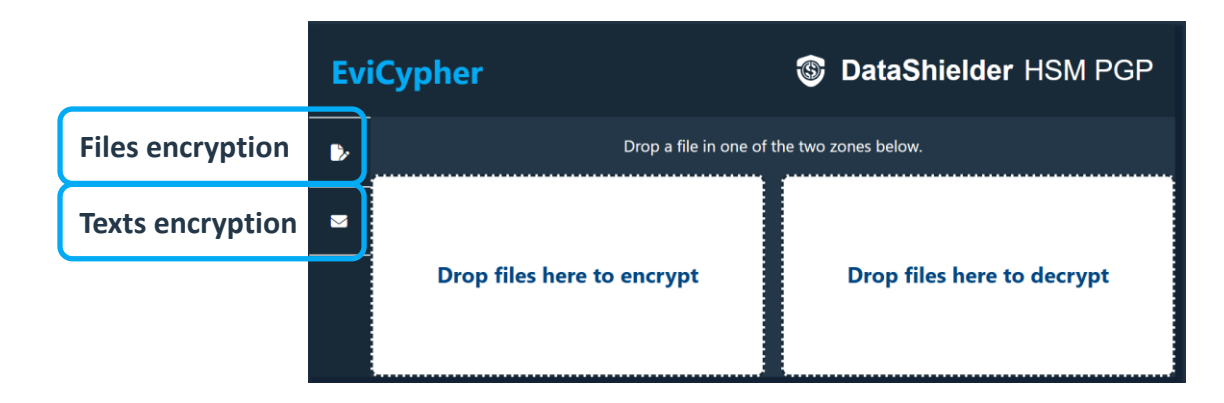

## **FILES ENCRYPTION\***

- 1. Double clic or drop the file to be encrypted in the provided place.
- 2. The encryption is automatic.
- 3. The encrypted file is available in the "**Downloads**" folder.

## YouTube <u>Tutorial</u>: How to encrypt files <u>https://youtu.be/Uyk0XGmaU3w?si=HEzZ0ooN156OsT2U</u>

#### 2. Encryption in progress

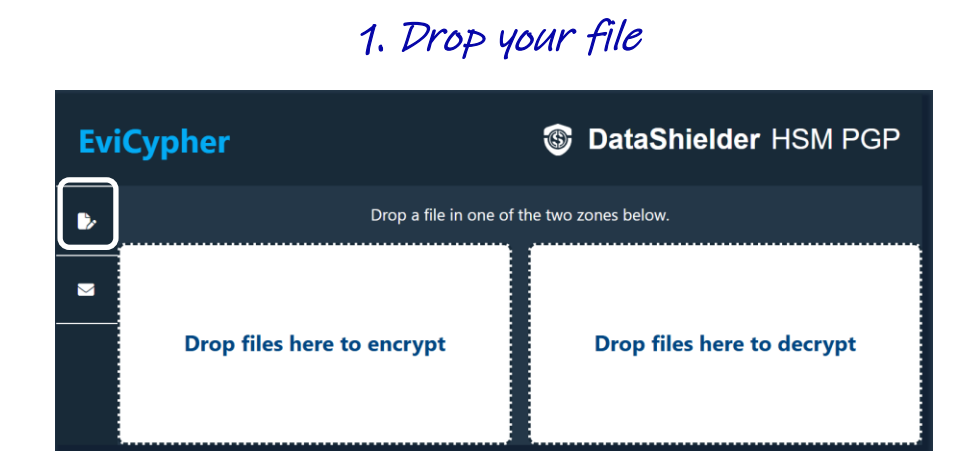

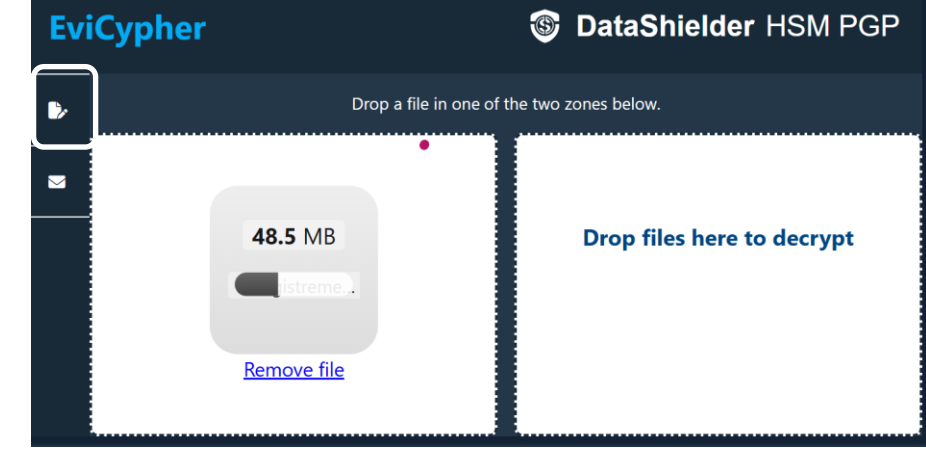

#### 3. Encrypted file is available

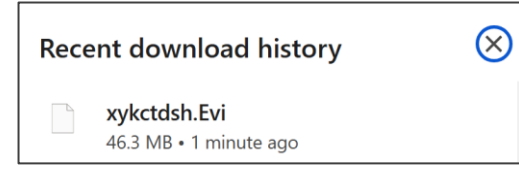

(\*) All file types are compatible: jpeg, pdf, word, excel, PowerPoint, videos ....

## **FILES DECRYPTION**

- **1. Drop the file to be decrypted** in the provided place.
- 2. The decryption is automatic.
- 3. The decrypted file is available in the "Downloads" folder.

#### 1. Drop your file

| Evi | iCypher                    | DataShielder HSM PGP       |
|-----|----------------------------|----------------------------|
|     | Drop a file in one of      | the two zones below.       |
|     | Drop files here to encrypt | Drop files here to decrypt |
|     |                            |                            |

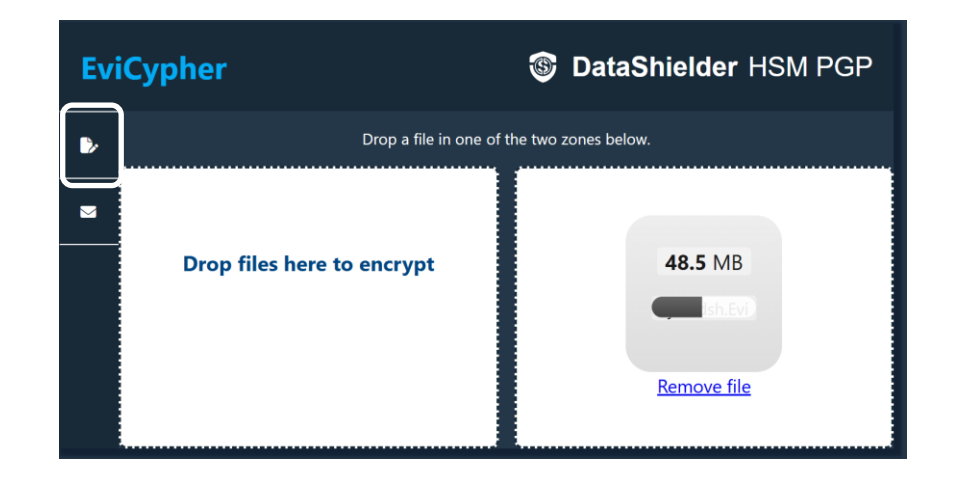

2. Decryption in progress

#### 3. Decrypted file is available

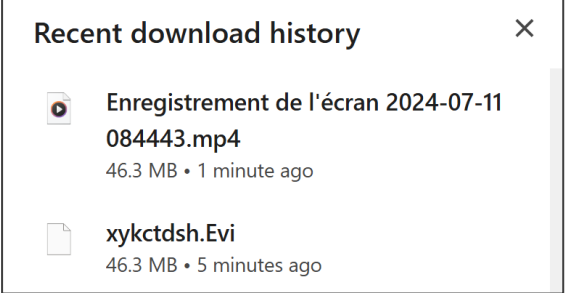

## **TEXT ENCRYPTION: TWO POSSIBILITIES**

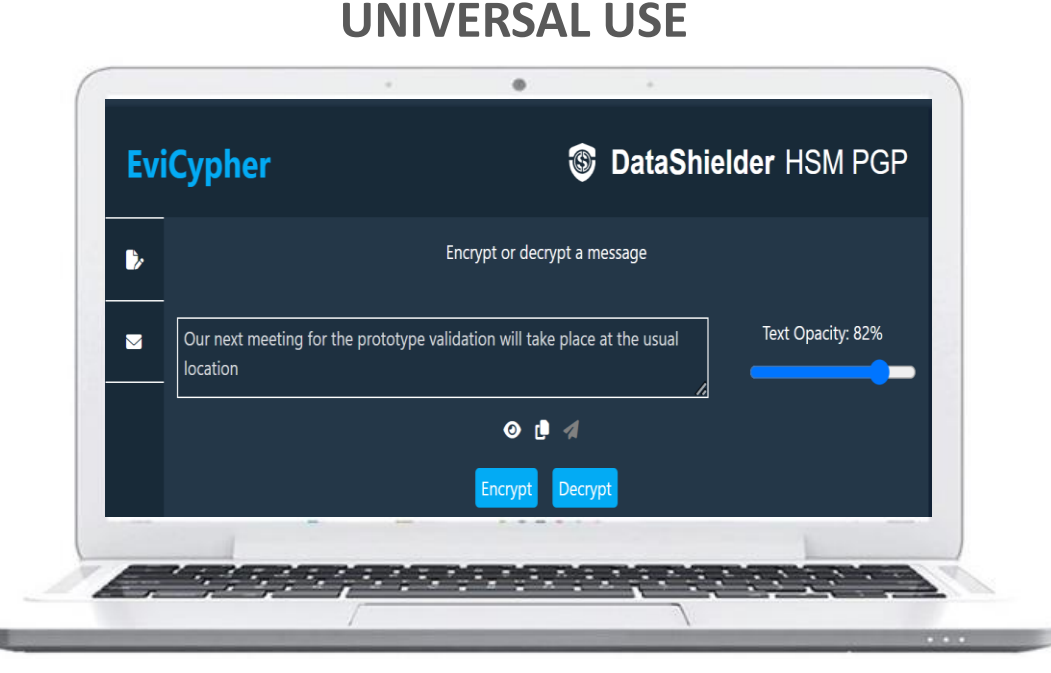

The extension is compatible with all messaging services, chats... In this case, encryption and decryption will be done **directly from the extension**.

#### **WEBMAILS USE**

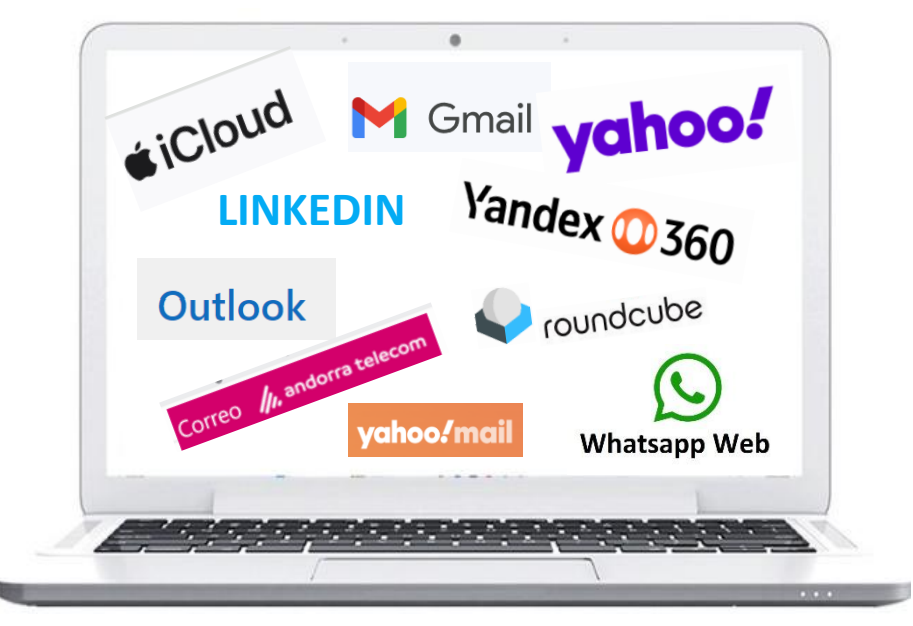

The extension is also compatible with certain email clients that use a web browser to access your emails (webmails). In this case, encryption and decryption will be done automatically **directly in the webmail**.

## SOLUTION NUMBER 1 : WEBMAILS USE

- > If you use a webmail compatible with our extension, you do not change your habits
- > Write your email and click on the "ENCRYPT" button before sending to your correspondent
- > The latter, if he uses a compatible webmail, will simply have to click on the "DECRYPT" button to read your message

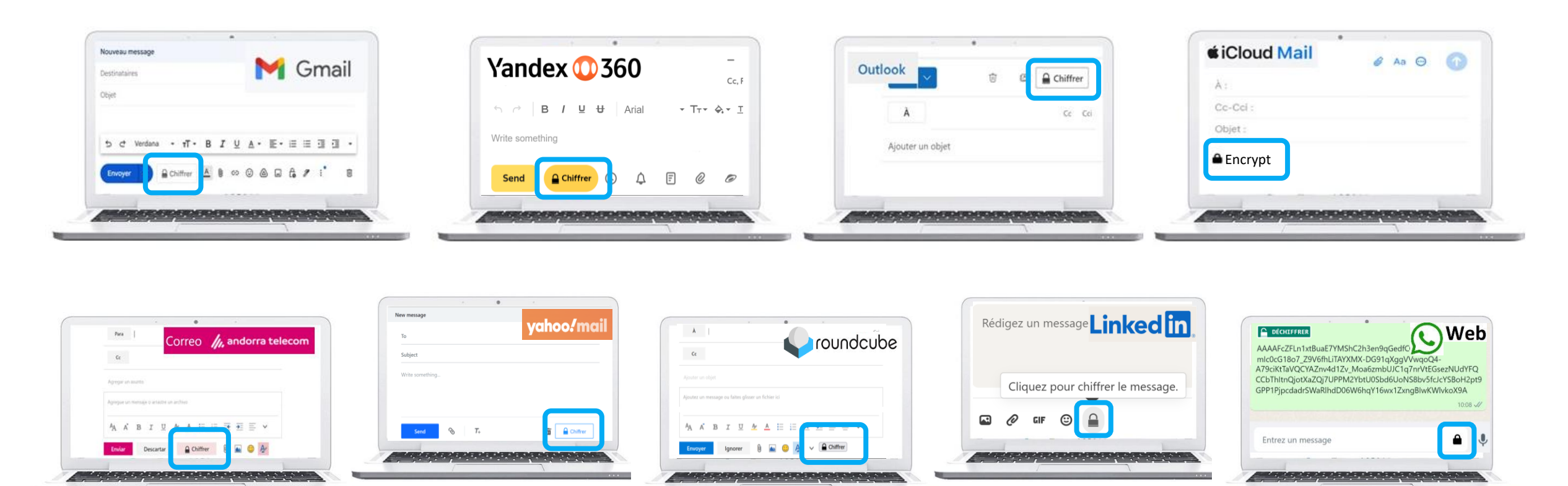

## **COMMUNICATE FREELY**

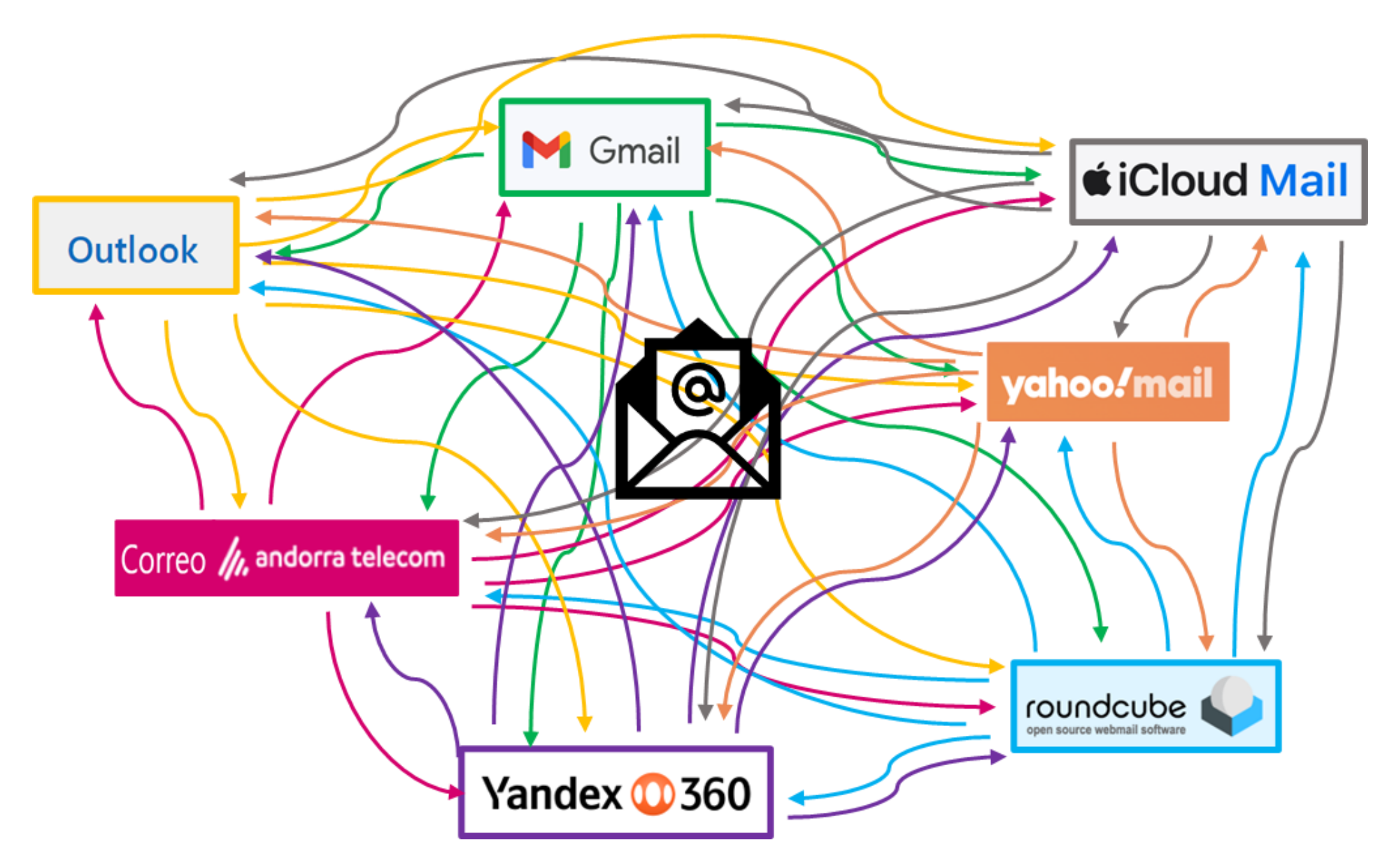

## SOLUTION NUMBER 2 : UNIVERSAL USE

- 1. Write your message in the space provided.
- 2. Click on "ENCRYPT". The encryption is automatic.

**DataShielder** HSM PGP

Text Opacity: 13%

3. The encrypted message is displayed on the screen, you can send it.

#### 1. Write your message

Encrypt or decrypt a message

#### 2. Click on the « Encrypt » icon

# EviCypher S DataShielder HSM PGP

## 3. The message is encrypted. You can copy it or click on the icon to send it directly

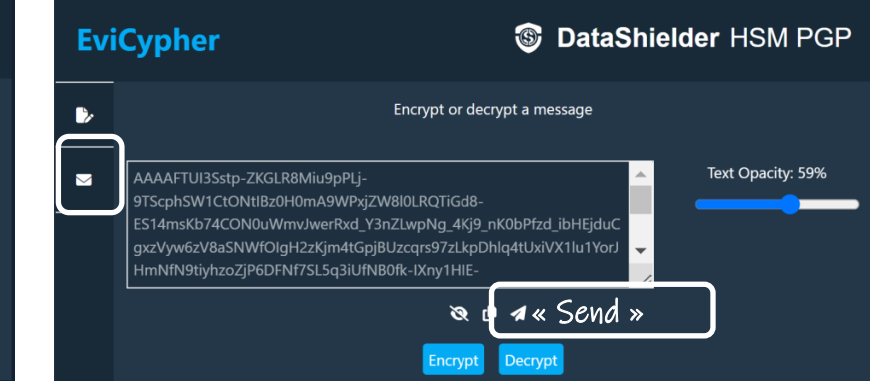

YouTube

**EviCypher** 

Tutorial : How to use opacity text

https://youtu.be/xdoJ9JGYtmo?si=OisOAElglAhcQZDV

You can operate to obscure the text while typing for confidentiality reasons. You can also make the text "disappear" by clicking on the indicated icon.

## **TEXT DECRYPTION**

- 1. Copy/paste the encrypted message in the provided place.
- 2. Click on "Decrypt".
- 3. The decryption is automatic.

#### 1. Copy/paste the encrypted message and click on « Decrypt »

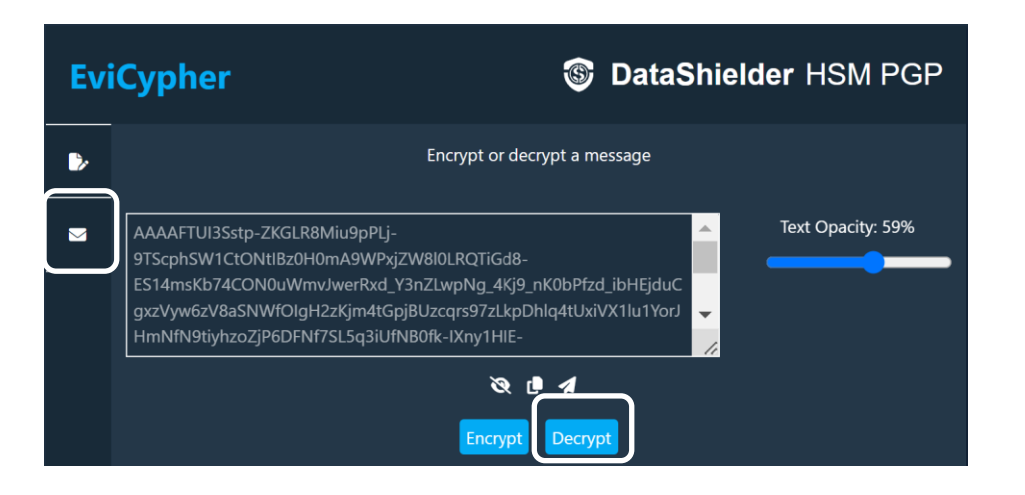

#### 2. The message is decrypted

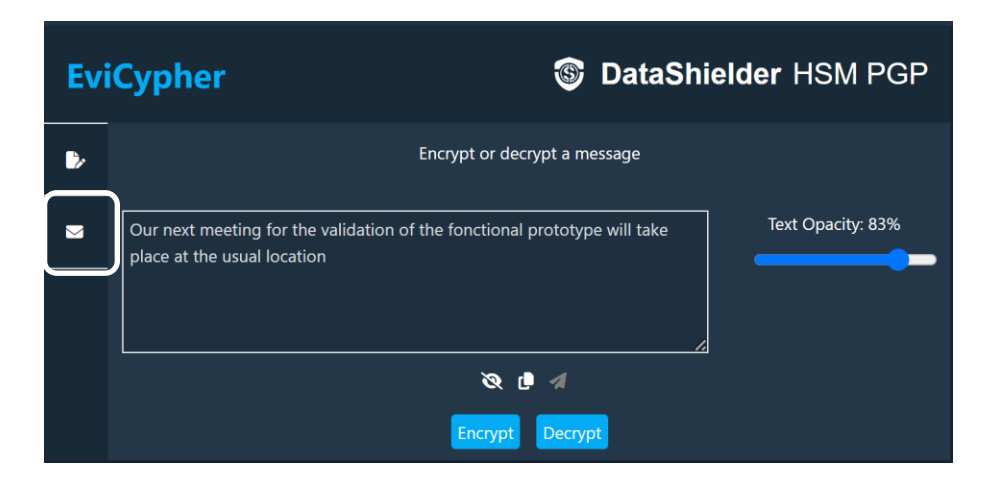

## THE EXTENSION KEY IN DETAIL

When the extension key is generated, the window below appears.

By default, this key is saved in the local storage of your web browser. You can do nothing more, everything works. However, several options are available.

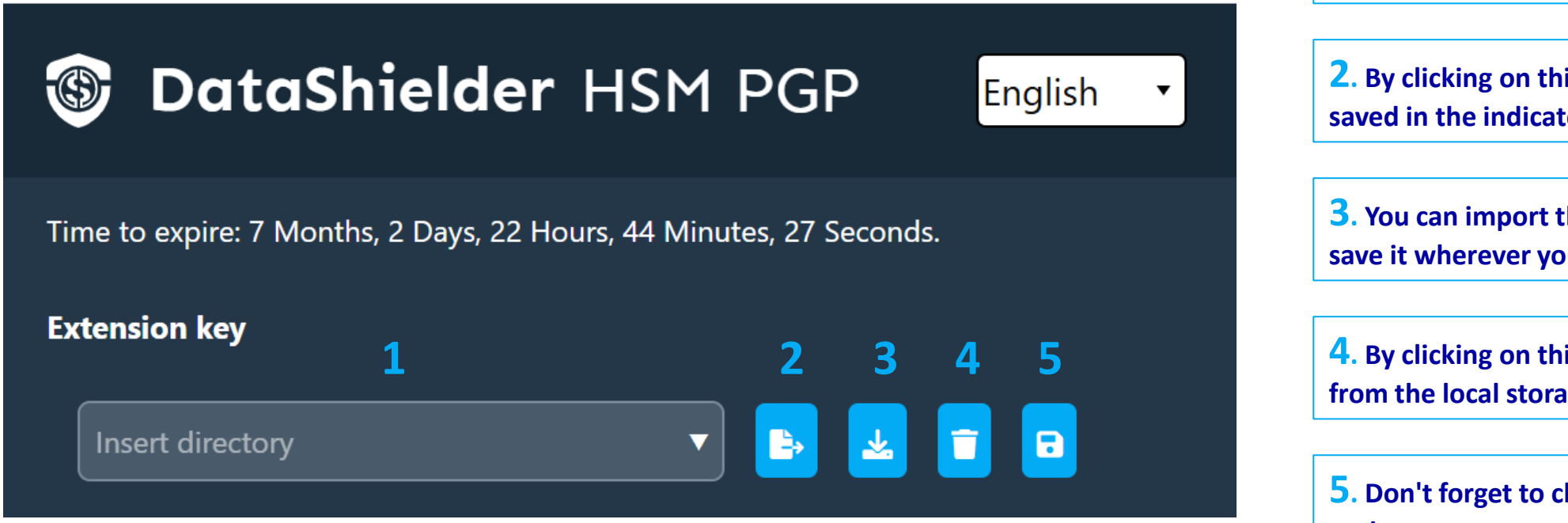

**1**. You can define and insert a path to save this key. You can define multiple paths.

**2**. By clicking on this icon, the key will be saved in the indicated path.

**3**. You can import the key (.eppc file) and save it wherever you want as a backup.

**4**. By clicking on this icon, you delete the key from the local storage.

**5**. Don't forget to click to save the defined path.

## THE EXTERNAL KEY IN DETAIL

You can create multiple external keys linked to one extension key.

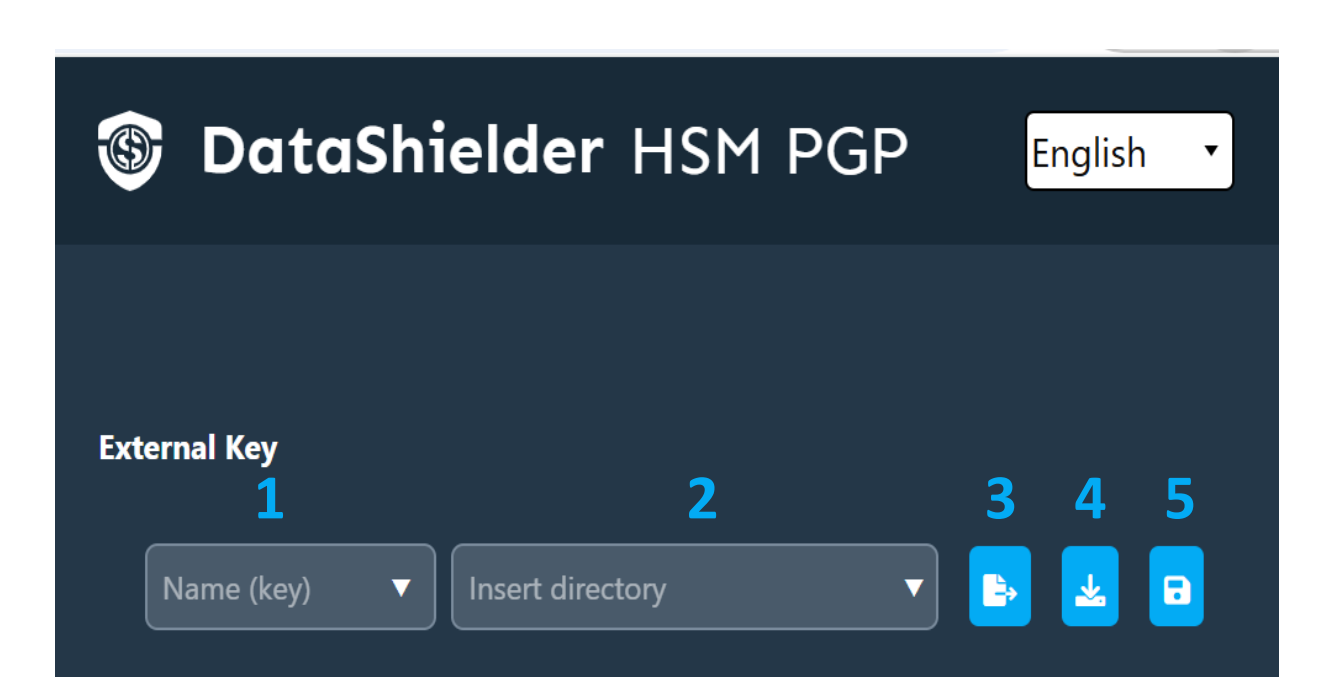

**1**. Define a name for the external key that will be created. You can define several different keys.

**2**. Insert the path where the external key will be stored. You can define multiple paths

**3**. Click to create and export the key.

**4**. By clicking on this icon, you can download the key and save it wherever you want.

**5**. Don't forget to click to save the defined path.

## WHAT IS EVISEED?

- > EviSeed is a technology that allows to secure SEED phrases
- Seed phrases should be saved offline
- > They are composed of a variable number of words
- > They can be written in different languages
- > The backup is carried out encrypted

| Time to expire: 6 Months, 24 Days, 4 Hours, 23 Minutes, 19 Seconds. |  |
|---------------------------------------------------------------------|--|
| Extension key                                                       |  |
| Insert directory 🔹 🗈 🖬                                              |  |
| External Key                                                        |  |
| FMT 🔹 E:\USB EviKey NFC HSM\DataShi 🔻 📴                             |  |
| Encrypt/Decrypt-keys                                                |  |
| Password 🛃 Decrypt 🕂                                                |  |
| EviSeed                                                             |  |
| ■ 🖹 🏤 🏄 👂 🌩                                                         |  |
|                                                                     |  |

## HOW TO SAVE A SEED PHRASE (BIP 39)

| * |                   | Store seed phrase      |                       |          |
|---|-------------------|------------------------|-----------------------|----------|
|   | Lab               | el name: SEED ETHEREUM |                       |          |
|   | Select Size:      | 12  Select Language:   | English 🔻             |          |
|   | 1                 | 5                      | 9                     | <b>^</b> |
|   | trend •           | federal •              | useless 🔹             |          |
|   |                   | 6                      | 10                    |          |
|   | snap 🔻            | donkey 🔹               | trophy 🔻              |          |
|   | 3                 | 7                      | 11                    |          |
|   | first •           | social 🔹               | insane 🔻              | -        |
|   |                   | ſ                      | Download encrypted Se | edphrase |
|   | al and the second |                        |                       |          |

Recent download history (S) fycfzxtb.Evi 239 B • Done

The **encrypted Seed phrase** is available in the "**Downloads**" folder. You can safely store it in one or more locations of your choice.

To decrypt the file, go to **EviCypher** 

Follow the decryption procedure explained in the slide number 15

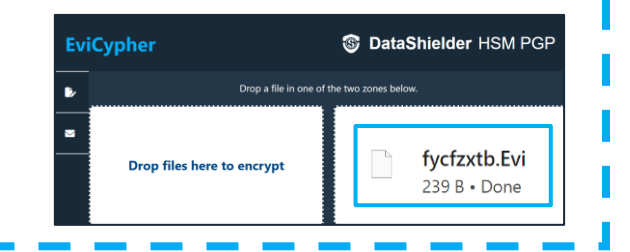

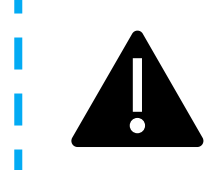

A check of the validity of the Seed phrase is carried out (CHECKSUM). If the words are incorrect or written out of order, an error message appears preventing the data from being saved.

- 1. Give a name to your SEED phrase.
- 2. Select the number of words and choose the input language.
- 3. Enter the words in the correct order.
- 4. Click on "Download encrypted Seedphrase".

## **DIGITAL SIGNATURE OF FILES**

- EviSign is an innovative technology that allows you to sign electronic documents with complete confidence.
- Its segmented key authentication system, timestamping, and ability to give users full control over their encryption keys and sensitive data make it a reliable solution.
- It complies with current standards and regulations.

| Insert directory 🔻 🖹 🖬                  |
|-----------------------------------------|
| External Key                            |
| FMT 🔹 E:\USB EviKey NFC HSM\DataShi 🔻 📄 |
| Encrypt/Decrypt-keys                    |
| Password 🛃 Decrypt 🕂                    |
| EviSign                                 |
|                                         |
|                                         |

## **OPERATING PRINCIPLES**

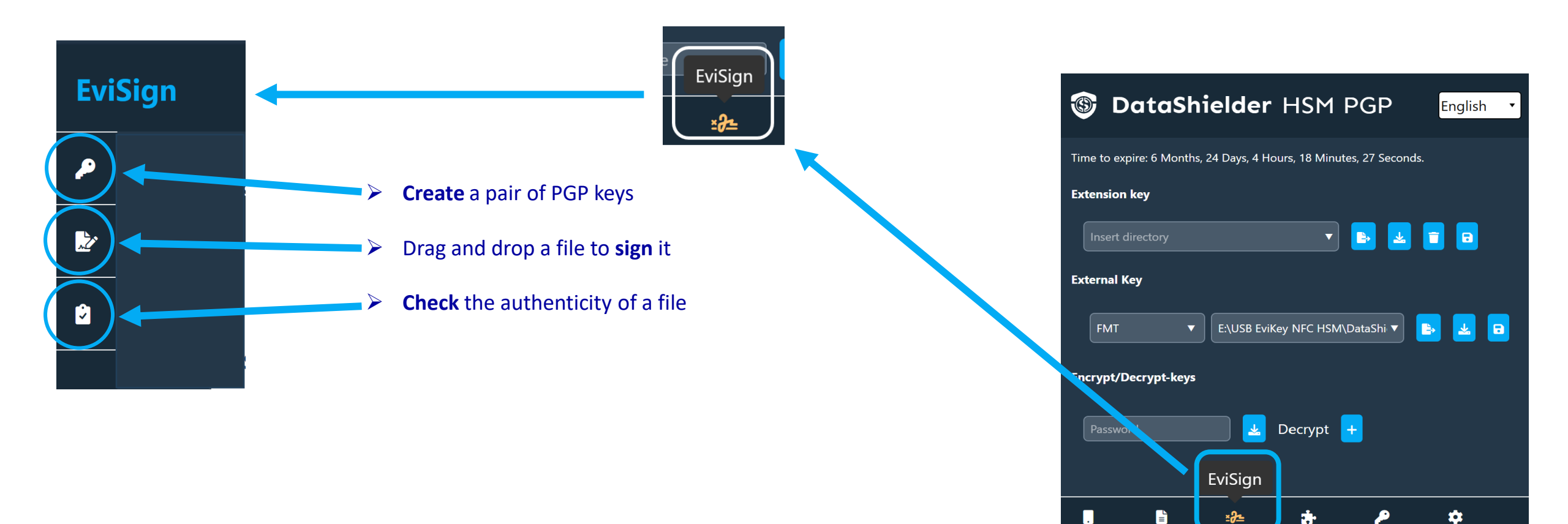

Click to access to EviSign

## CREATE A PAIR OF PGP KEYS

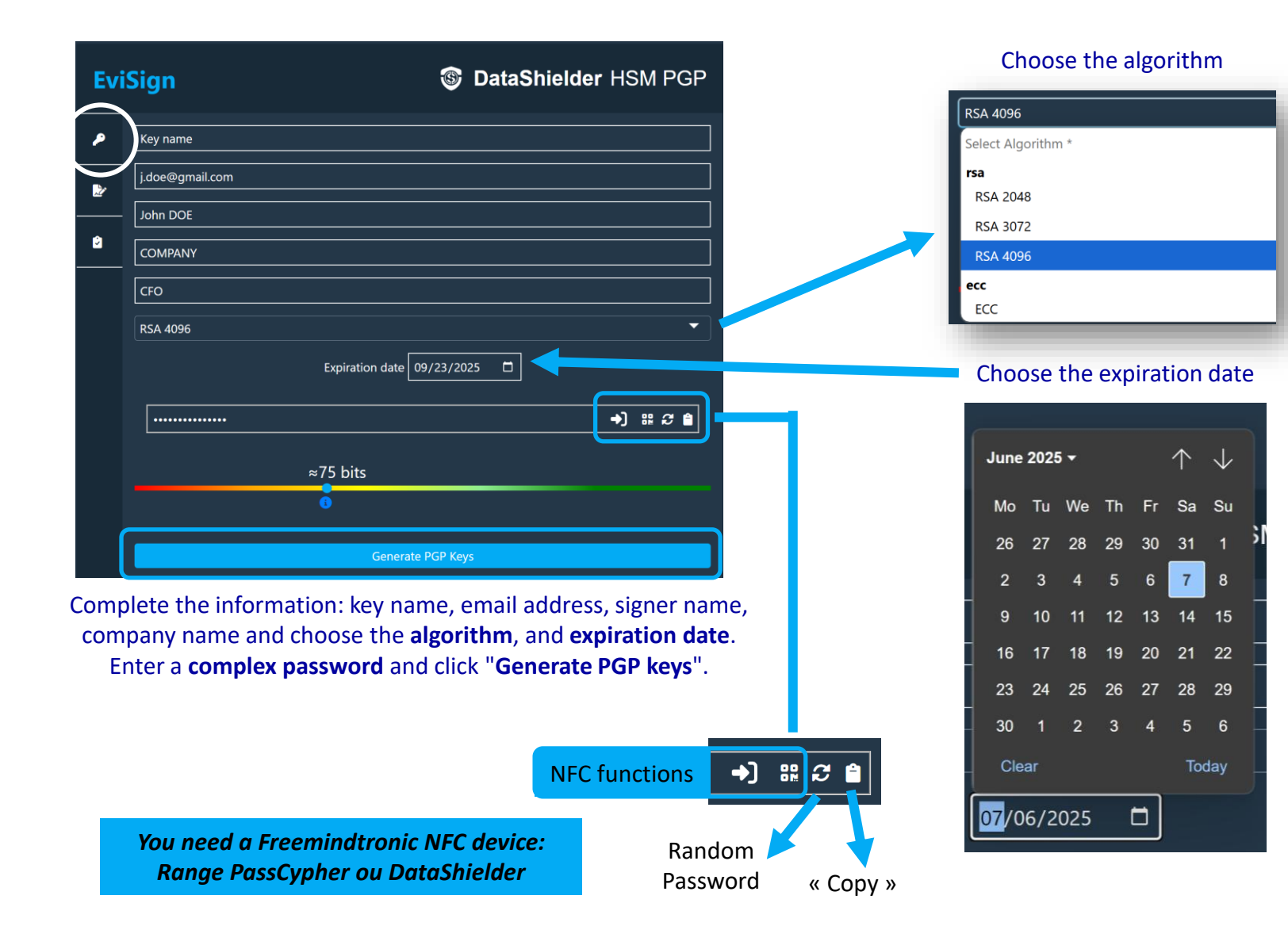

YouTube
 <u>Tutorial</u> : How to generate TSA/ECC Keys
 <u>https://youtu.be/Uyfktz1Rclg?si=B7\_3bysQdUGAHpRj</u>

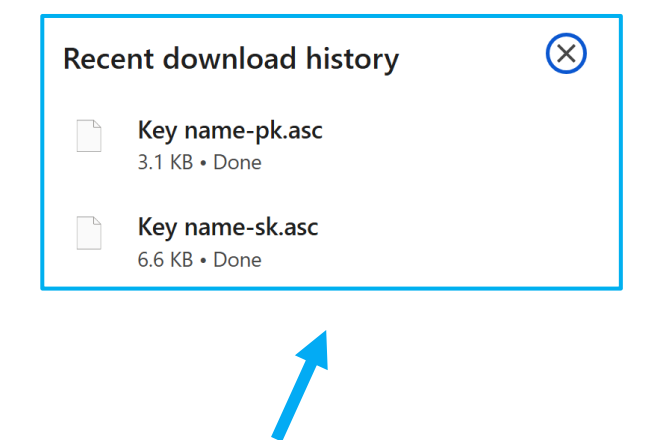

The keys are generated in **.asc format** and available in the "**Downloads**" folder. A public key -pk and a private (or secret) key -sk

## **SIGN A FILE**

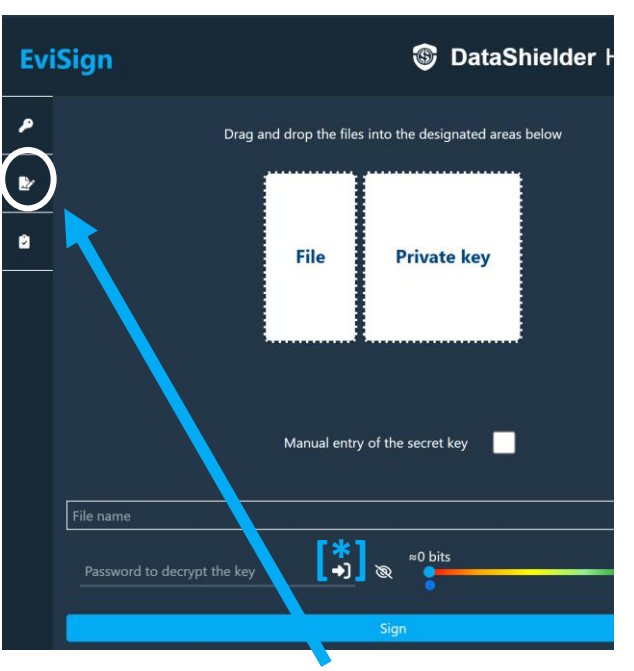

Click on the "**EviSign**" icon then on the indicated icon on the left side.

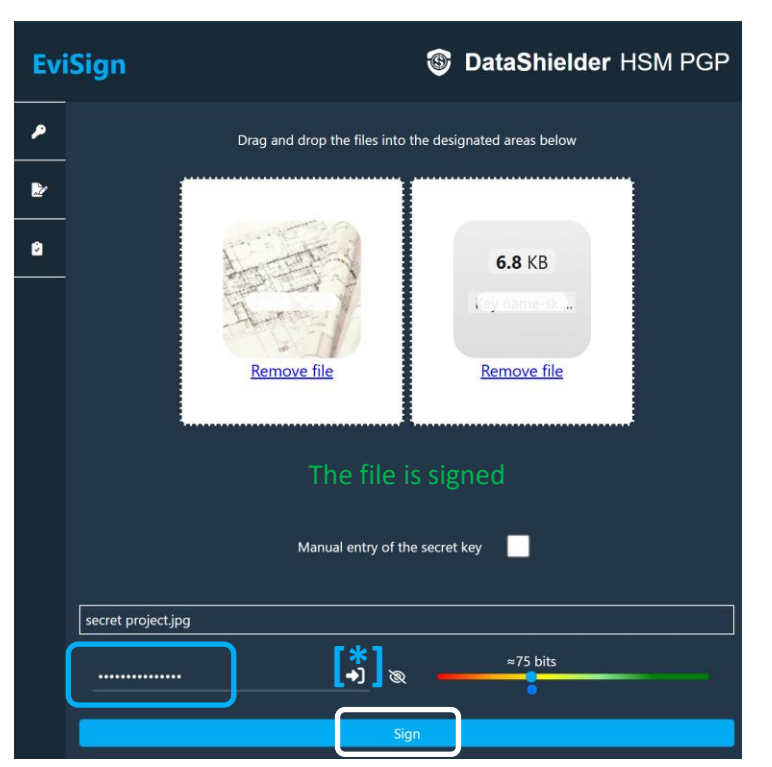

Drag the file to be signed as well as the private key. Name your file and enter a password. Finally, click on "**Sign**". The file is signed, a success message appears.

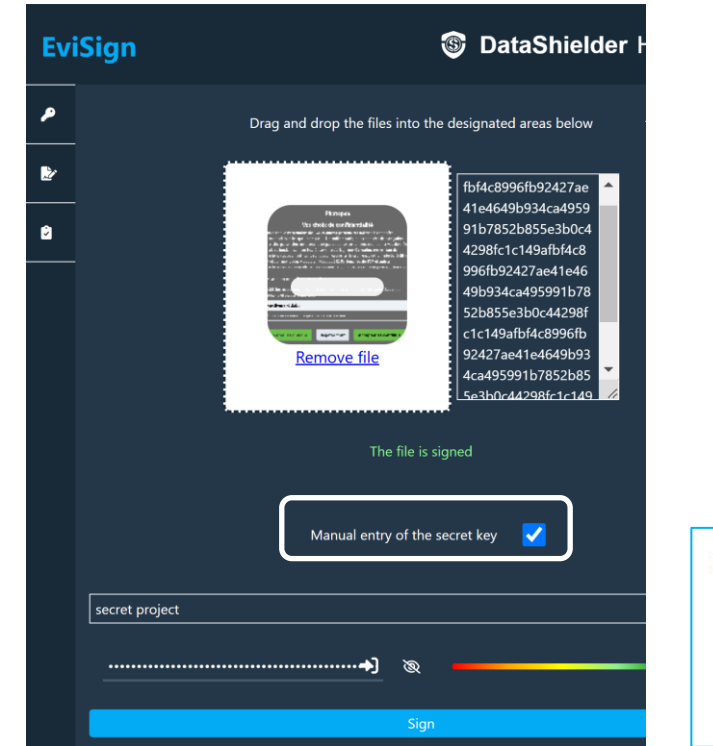

You can use the manual entry for the secret key. Just copy all the characters of this key. Then the process is the same.

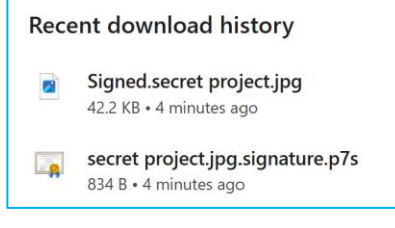

In the "**Downloads**" folder you can find the signed file and the digital signature key (.p7s)

## VERIFY THE AUTHENTICITY OF A FILE

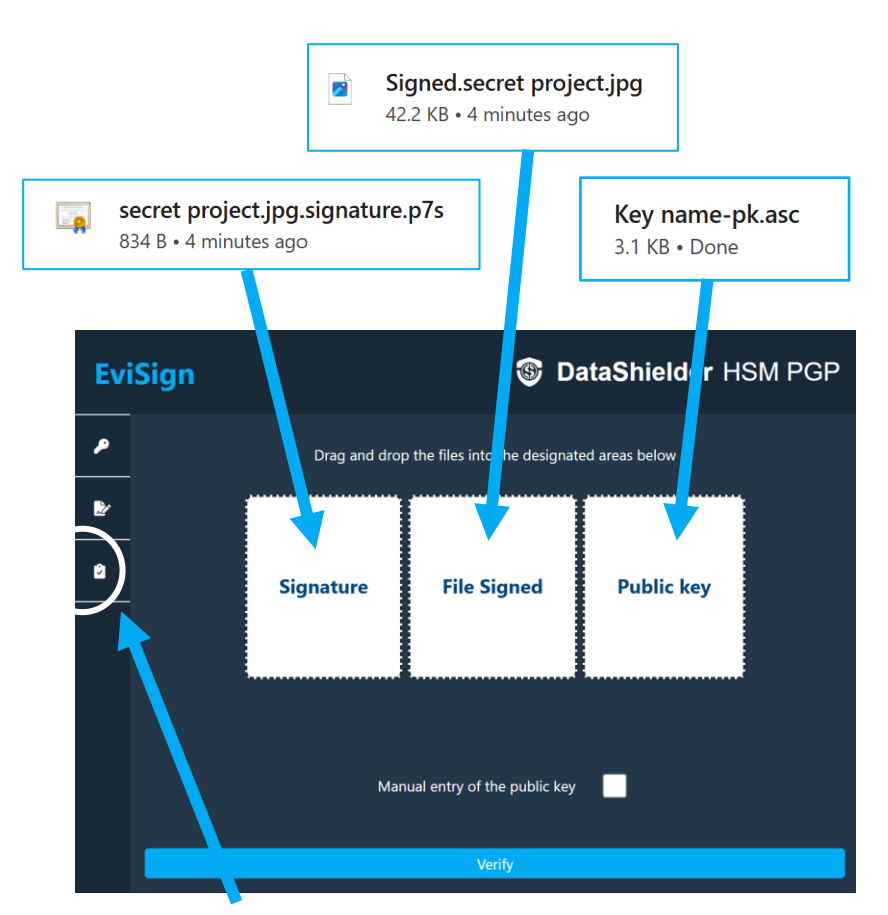

Click on the "**EviSign**" icon then on the indicated icon on the left side

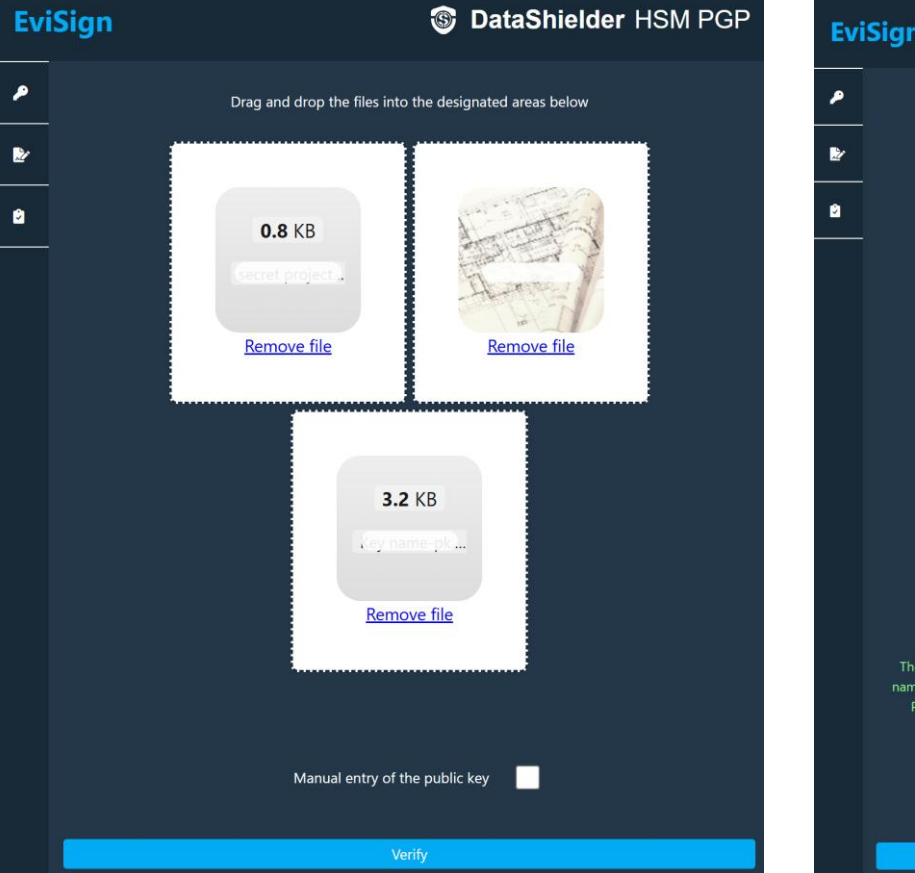

Drag the **signature**, the **signed file**, and the **public key**. Finally, click on '**Verify**".

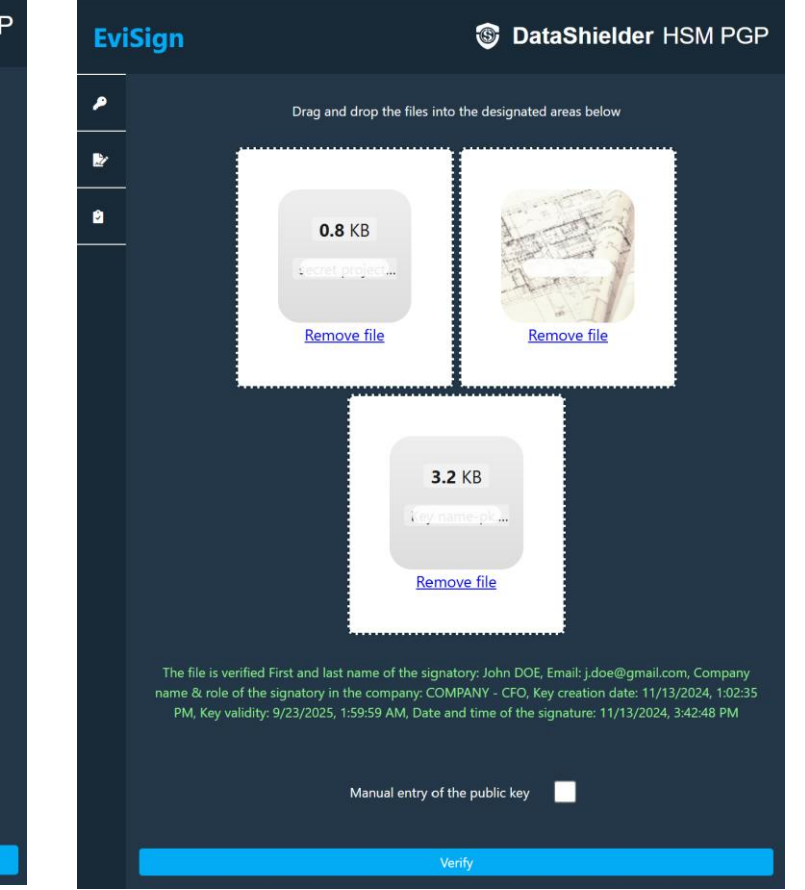

A success message appears with all the details about the signature.

## **SETTINGS & FEATURES**

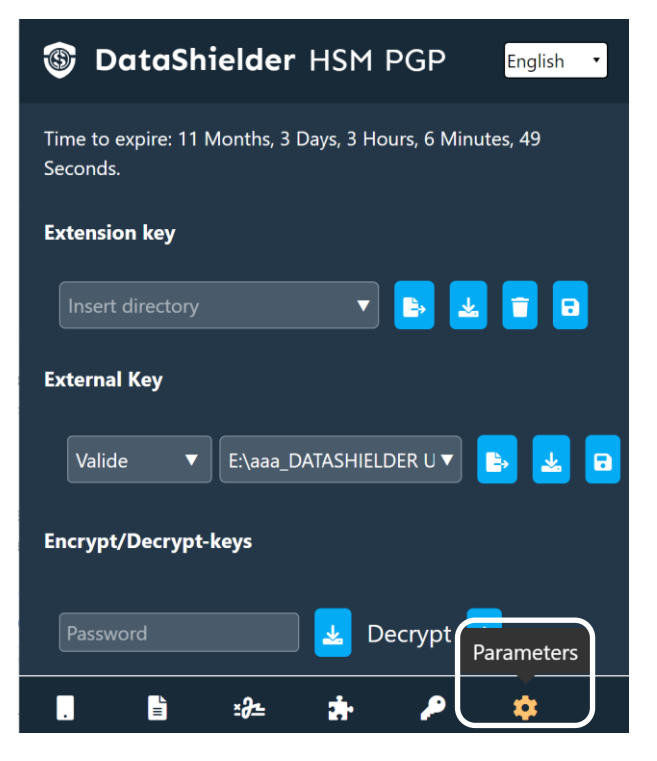

Click on the « Parameters » icon

| DataShielder HSM PGP      |                                                                                                    |
|---------------------------|----------------------------------------------------------------------------------------------------|
| Parameters                |                                                                                                    |
|                           |                                                                                                    |
| Auto extension key wipe 🗖 | The key will be deleted if the option is checked <b>**</b>                                                                                                    |
| *Directory NFC HSM        | Enables the use of an NFC device ***                                                                                                    |
| Legacy OpenPGP            | Choose the encryption algorithm for texts                                                                                                    |
| Download license 🛓        | Back up the license key on an external media!                                                                                                    |
|                           | (*) Operation explained in this tutorial: recording segmented keys in specific paths                                                                                             |
| . E :2- :                 | (**) When the license expires, the key is<br>automatically deleted for cybersecurity measures,<br>especially if it is for temporary use on a computer<br>that is not the user's. |

A window opens with different options that you can enable

(\*\*\*) See the specific tutorial for the DataShielder Extension with Freemindtronic NFC device. Take back control, Take back power

## **EviCypher Technology**

By Freemindtronic Andorra

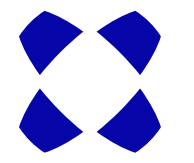

For more information: <u>https://www.freemindtronic.com</u>

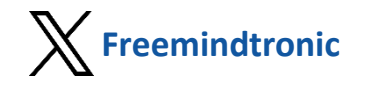

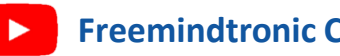

**Freemindtronic Channel** 

Copyright© 2024 All rights reserved - Patented products - Freemindtronic Andorra